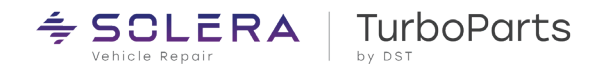

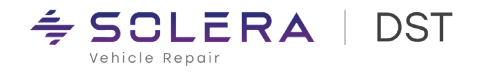

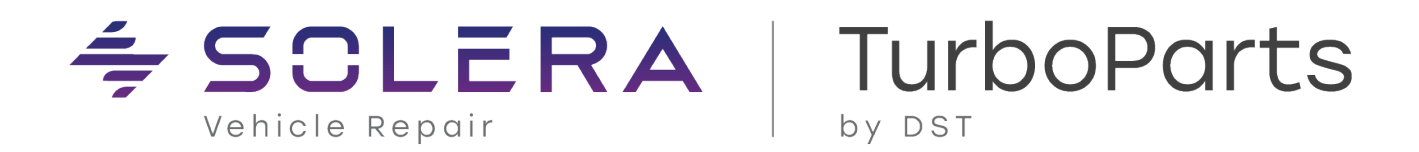

# Configuring Mitchell 6.4 to Communicate with TurboParts

Form TPI – 104

December 2012

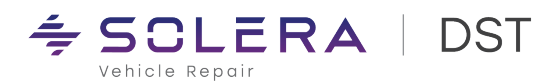

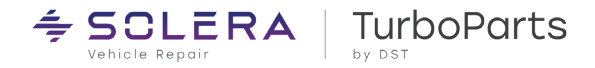

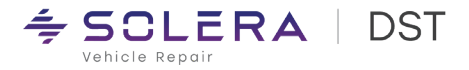

#### Copyright © 2012 by Distribution Service Technologies Incorporated. All Rights Reserved

The Mitchell 6.4 TurboParts Instructions are a product of DST Customer Services. This document is subject to change without notice and is intended to be a guide to new and prospective customers of TurboParts. The contents of this document contain proprietary material related to TurboParts as well as other DST product and as such, this document and its contents are protected under US and International laws.

Illegal use of this document in whole or in part is expressly forbidden. Reproduction of this document in any electronic or physical form as well as any use by unauthorized individuals or organizations is a violation of applicable laws.

Technology products evolve extremely rapidly, and while DST attempts to ensure accuracy at all times, the contents of this document are provided to customers and potential customers of DST WIP products "as is". There are no implied warranties, guarantees or liabilities included with the use of this document to operate, install or implement any DST products. Now that we are past the legal mumbo jumbo, let's get started!

## **Publication History**

| Date       | <b>Revision Number</b> | Contributor | Revision Notes                |
|------------|------------------------|-------------|-------------------------------|
|            |                        |             |                               |
| 6/28/2012  | 1.0                    | Dale Gluck  | Initial document              |
| 12/24/2012 | 1.1                    | Gary August | Reformatted for Documentation |
|            |                        |             |                               |

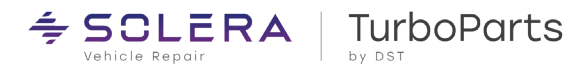

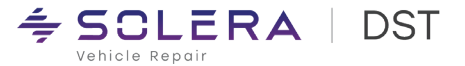

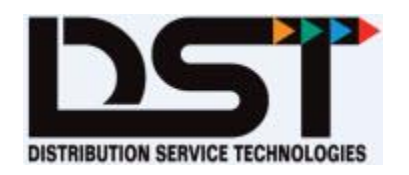

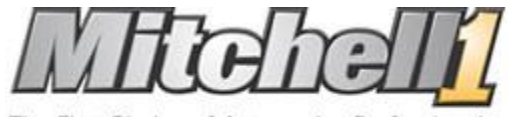

The First Choice of Automotive Professionals

## Introduction

Mitchell1 Manager and ManagerPlus version 6.4 is fully integrated with TurboParts web based catalogs. The instructions below can be used to configure your Manager and ManagerPlus 6.4 software to access TurboParts catalogs from within the work order and also to place orders with your TurboParts supplier.

### Instructions

#### First you should check & clear any old Mitchell TurboParts windows drivers from your PC:

Step 1 – Click on Windows Start Button (Lower Left Hand Bottom of Screen)Windows Vista & 7 IconWindows XP Icon

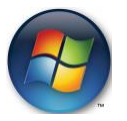

🏄 start

#### Step 2 – Type turboparts.dll (as shown in example)

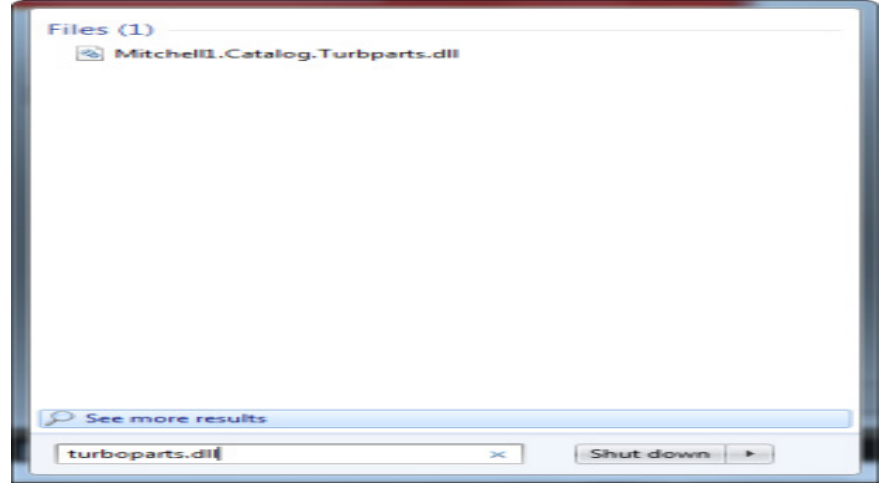

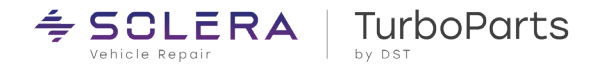

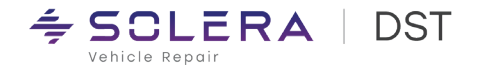

Step 3 – Right click on the Mitchell TurboParts file shown and choose *Delete* 

## At this point you must be on the Server or Primary computer in your shop and you MUST close Mitchell 6.4.

Step 4 – Click on this link to go to the Mitchell1 Catalog Installer page to obtain the latest driver for TurboParts catalog for Mitchell <u>http://m1faqs.com/fix/SE/catalogs/</u>

#### Choose #13 to download the catalog Installer for TurboParts

| Ma             | magerFiles SE v 6.4 Catalog Installers                                                                                                    | Mitchel [1]                              |
|----------------|----------------------------------------------------------------------------------------------------|------------------------------------------|
| Manag          | jement SE (6.4) Catalogs                                                                                                    | Home                                     |
| l he:<br>close | se catalog installation files must be run on each workstation wi<br>d. Each install will automatically run from this web site. Installe<br>64 bit systems. | nile Manager SE is<br>ers work on 32 and |
| 1              | ACDelco WIP from DST - Sept 28, 2011                                                                                                    | ACDELCO                                  |
| 2              | Autoi Catalog - Updated June 2, 2011                                                                                                    | AUTOI                                    |
| 3              | Auto Value and Bumper to Bumper IAP Catalog                                                                                                    | AVBTBIAP                                 |
| 4              | Auto Value MyPlaceForParts Catalog                                                                                                    | AVMYPLACE                                |
| 5              | Bumper to Bumper MyPlaceForParts Catalog                                                                                                    | BTBMYPLACE                               |
| 6              | CARQUEST WebLink 2 Catalog v 2.0.29.4 Updated June7, 2012                                                                                                  | CARQUEST                                 |
| 7              | eCounter from DST Sept 28, 2011                                                                                                    | <u>eCounter</u>                          |
| 8              | ePartConnection Catalog - Updated Jun 1, 2011                                                                                                    | EPART                                    |
| 9              | Fisher Catalog                                                                                                    | FISHER                                   |
| 10             | intentionally blank                                                                                                    |                                          |
| 11             | MORE Catalog                                                                                                    | MORE                                     |
| 12             | NexPart ACDelco Wise Catalog - June 24, 2011                                                                                                    | <u>WHI</u>                               |
| 13             | TurboParts Catalog - Sept 28, 2011                                                                                                    | TURBOPARTS                               |

After choosing the appropriate catalog above, save the file to your desktop. Once it is saved to your desktop, you will need to double-click it to run the install program. This step installs the catalog in your Mitchell application. The Catalog installation also makes the "link" icon available at the bottom of your Mitchell program. For instance the TurboParts from DST parts catalog once downloaded and "toggled" to "ON" will install the TurboParts icon alongside your other suppliers in Mitchell.

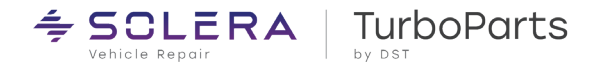

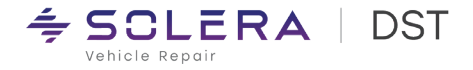

Step 5 – Restart Mitchell

#### **Configuration**

Step 1 - From the home screen select *Configurations / Special Maintenance > Toggle Catalog Availability* Shown below.

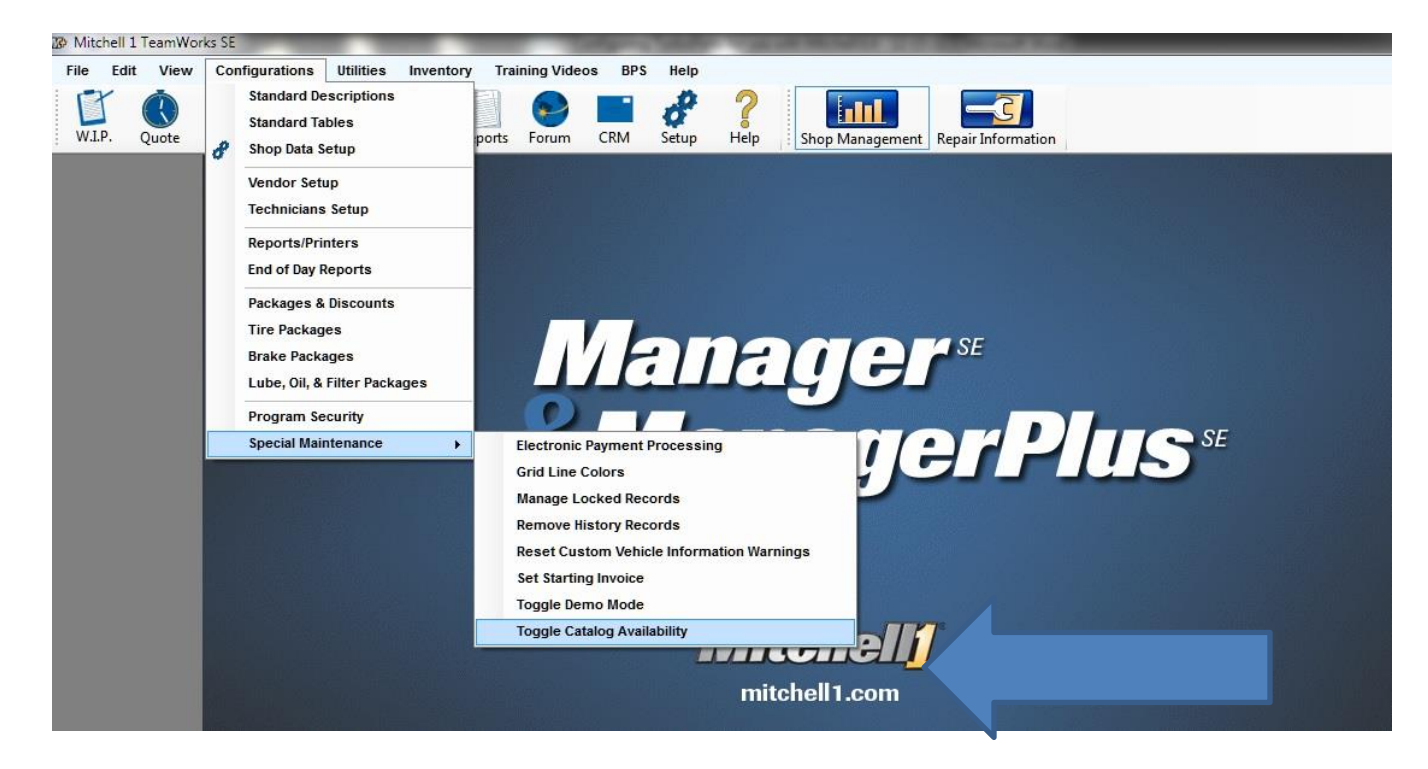

Step 2 - Set the toggle button to 'On' for the TurboParts catalog.

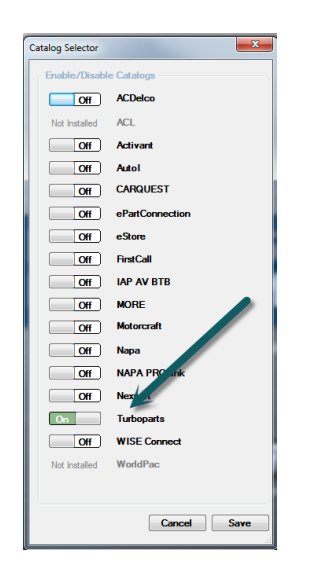

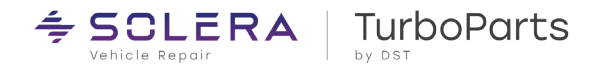

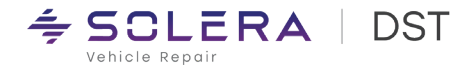

Step 3 - Click on Save & Exit

#### Vendor Setup

Step 1 - From the top menu items select Configurations/Vendor Setup

| File Edit View | Configurations       Utilities       Inventory       Training Videos       BPS       Help         Standard Descriptions       Standard Tables       Image: CRM       Image: CRM |
|----------------|----------------------------------------------------------------------------------------------------|
|                | Vendor Setup                                                                                                    |
|                | Reports/Printers End of Day Reports                                                                                                    |
|                | Packages & Discounts<br>Tire Packages<br>Brake Packages<br>Lube, Oil, & Filter Packages                                                                                                    |
|                | Program Security<br>Special Maintenance                                                                                                    |
|                | special Maintenance                                                                                                    |

Step 2 – Click **Add** and fill out your warehouse distributor information. The "Code" on the top line is any code letter you choose to assign to this supplier. Then click **Setup Link.** 

| Mitchell 1 TeamWorks SE                |                                                              | _        |                    |                                                                                                    |      |                               |
|----------------------------------------|--------------------------------------------------------------|----------|--------------------|----------------------------------------------------------------------------------------------------|------|-------------------------------|
| File Edit View Configurations Utilitie | s Inventory Training Videos BP                               | S Help   |                    |                                                                                                    |      |                               |
| I 🗹 🚯 💕 🛸 📖                            | 🐣 🗐 😔 📰                                                      | 8        |                    | <u> </u>                                                                                                    |      |                               |
| W.I.P. Quote New Counter Schedu        | Users Reports Forum CRM                                      | Setup He | Ip Shop Management | Repair Information                                                                                                    |      |                               |
|                                        | Vendor Setup                                                 |          |                    | Contraction of the local division of the local division of the loc |      |                               |
|                                        | Vendor Name                                                  | Code C   | ontact Phone       | Fax                                                                                                    |      |                               |
|                                        | ECOUNTER < Turboparts Link                                   | > FMC    |                    |                                                                                                    | 1000 |                               |
|                                        |                                                              |          |                    |                                                                                                    |      |                               |
|                                        |                                                              |          |                    |                                                                                                    |      |                               |
|                                        |                                                              |          |                    |                                                                                                    |      |                               |
|                                        |                                                              |          |                    |                                                                                                    |      |                               |
|                                        |                                                              |          |                    |                                                                                                    | SE   |                               |
|                                        |                                                              |          |                    |                                                                                                    |      |                               |
|                                        |                                                              |          |                    |                                                                                                    |      |                               |
|                                        |                                                              |          |                    |                                                                                                    |      |                               |
|                                        |                                                              |          |                    |                                                                                                    |      |                               |
|                                        |                                                              |          |                    |                                                                                                    |      |                               |
|                                        |                                                              |          |                    |                                                                                                    |      |                               |
|                                        |                                                              |          |                    |                                                                                                    |      | Section of the section of the |
|                                        |                                                              |          |                    |                                                                                                    |      |                               |
|                                        |                                                              | 100      | -                  |                                                                                                    |      |                               |
|                                        | Click on column heading to s<br>Right click column to search | sort.    | Add Edit           | Delete                                                                                                    | Ok   |                               |
|                                        |                                                              |          |                    |                                                                                                    |      |                               |

| ld Vendor       |                            |  |
|-----------------|----------------------------|--|
| Code            | MAIN WD                    |  |
| Vendor Type     | Parts Distributor          |  |
| Name            | Main Warehouse Distributor |  |
| Contact         | Joe Salesman               |  |
| Address         | 123 Main Street            |  |
| Zip City, State | 99999                      |  |
| Phone Number    | Ext                        |  |
| Fax Number      | Ext                        |  |
| Account Class   | Parts Revenue (taxable)    |  |
| Terms           | Net 30                     |  |
| Limits          | 50000                      |  |
| Comments        | 1st Call                   |  |
|                 |                            |  |

Step 3 – Now click on one of the Turboparts branded links below and click OK

| Li | nk Type Selection                                                                         |
|----|-------------------------------------------------------------------------------------------|
|    | Please select one of the following<br>Link types and press Ok:                            |
|    | Setup ACDelco WiseConnect Link<br>Setup Motorcraft eCounter Link<br>Setup Turboparts Link |
|    |                                                                                           |
|    |                                                                                           |
|    | Cancel OK                                                                                 |

**≒ SCLERA** | TurboParts

🗢 SCLERA | DST

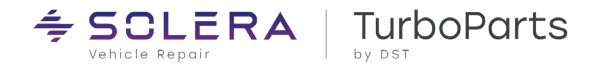

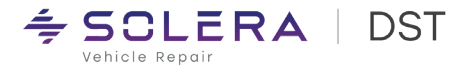

Step 4 – Setup Login Information (when entering your info use the same login and password you would when logging into <u>www.turboii.com</u>) Once you enter your User Profile & Password click OK. (*Remember your User Profile and Passwords are Case Sensitive and User Name is always Upper Case*)

| Setup Login Inform         | nation X               |
|----------------------------|------------------------|
|                            | Turboparts User Login: |
| User Profile:<br>Password: |                        |
|                            | OK Cancel              |

#### Using TurboParts within Mitchell 6.4

Step 1 - Open any Estimate, RO or Invoice and click on the appropriate button to use the Integrated catalog.

| Mitchell 1            | TeamWor              | ks SE           |                        | _             | _             | _                  | _                |                           |               |           |               |              |                 | - 🗆 🗾    |
|-----------------------|----------------------|-----------------|------------------------|---------------|---------------|--------------------|------------------|---------------------------|---------------|-----------|---------------|--------------|-----------------|----------|
| File Edit             | View                 | Configurat      | tions Utilities Inv    | entory Traini | ng Videos BPS | i Help             |                  |                           |               |           |               |              | 2004 Ford Crown | /ictoria |
| W.I.P.                | <b>Quote</b>         | New Co          | unter Schedule User    | s Reports F   | Forum CRM     | <b>Setup</b>       | <b>?</b><br>Help | Shop Manager              | nent Repair I | nformatio | 'n            |              |                 |          |
| David G,              | 2004 F               | ord Crown V     | 'ictoria 4.6L,V8 (281  | CI) VIN(W)    |               |                    |                  |                           |               |           |               |              |                 |          |
| <u>C</u> ı            | ustomer              | Ì               | <u>V</u> ehicle        |               | <u>O</u> rder | )(                 | F                | evision                   |               | Histor    | у             |              | Repair Order    | # 000001 |
| Parts                 | Labor                | Notes<br>Sublet | Symptom Jobs           | PartKits      | Promos Repa   | air E <u>s</u> tin | nator            | <u>B</u> s <u>M</u> aint. | ]             |           |               |              |                 |          |
| Written By            | <none></none>        |                 | ▼ Hat #                |               | Odom. In      | 0                  | Prev O           | iom. O                    |               |           |               |              |                 |          |
| Promised              | 5:00 PM              | 4 05/2          | 21/2012 👤 Ref #        |               |               | ,                  | Source           | <none></none>             | •             |           |               |              |                 |          |
|                       |                      |                 |                        |               |               |                    |                  |                           |               |           |               |              |                 |          |
|                       | Time                 | Rate            | Description            | Qty           | Extended      | Sale               | Price            | List                      | Part No.      | MfgCod    | le Tech Name  | Cost         | Est. Parts      |          |
|                       |                      |                 | OIL FILTER             | 2.00          | \$16.20       | \$8.10             | \$8.10           | \$7.69                    | FL-820-S      | FO        | <none></none> | \$4.05       | \$0.00          |          |
|                       |                      |                 | BACKUP LIGHT           | 1.00          | \$3.62        | \$3.62             | \$3.62           | \$1.91                    | WAG-3156      | ZL        | <none></none> | \$1.81       | \$0.00          |          |
|                       |                      |                 | STOP LIGHT             | 1.00          | \$2.00        | \$2.00             | \$2.00           | \$1.35                    | WAG-3157      | ZL        | <none></none> | \$1.00       | \$0.00          |          |
|                       |                      |                 | SERPENTINE BELT        | 2.00          | \$124.76      | \$62.38            | \$62.38          | \$59.82                   | JK6914A       | мо        | <none></none> | \$31.19      | \$0.00          |          |
|                       |                      |                 | AUTO BELT TENSI        | 1.00          | \$73.96       | \$73.96            | \$73.96          | \$78.67                   | BT68          | мо        | <none></none> | \$36.98      | \$0.00          |          |
|                       |                      |                 | OIL FILTER             | 1.00          | \$3.46        | \$3.46             | \$3.46           | \$0.01                    | PRO-159       | ZL        | <none></none> | \$1.73       | \$0.00          |          |
|                       |                      |                 | OIL FILTER             | 1.00          | \$3.12        | \$3.12             | \$3.12           | \$0.01                    | PRO-159MP     | ZL        | <none></none> | \$1.56       | \$0.00          |          |
|                       |                      |                 | OIL FILTER WREN        | 1.00          | \$11.98       | \$11.98            | \$11.98          | \$0.00                    | A252          | РВТ       | <none></none> | \$5.99       | \$0.00          |          |
|                       |                      |                 | OIL FILTER             | 1.00          | \$7.68        | \$7.68             | \$7.68           | \$5.24                    | FL820SB12     | MTF       | <none></none> | \$3.84       | \$0.00          |          |
|                       | 0.00                 |                 |                        | 0.00          | \$0.00        | \$0.00             | \$0.00           | \$0.00                    |               |           | <none></none> | \$0.00       | \$0.00          |          |
|                       |                      |                 |                        |               |               |                    |                  |                           |               |           |               |              |                 |          |
| Invoice               | Parts                | s Labor         | Sub Total Haz Ma       | t. Supplies   | Tax Tot       | al                 |                  | Alexandres<br>INSEConnect |               |           |               |              |                 |          |
| Estimate<br>Convert I | 246.78<br>to Invoice | 0.00            | 246.78 0.0<br>Ordering | 0 0.00        | 0.00 246.     | 78                 |                  |                           |               |           | Options       | Detail Email | Fax Print       | Exit     |

Step 2 – When the TurboParts catalog interface opens click on any of the categories' to expand the menu into Part and Labor Groups

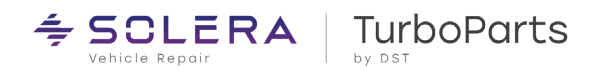

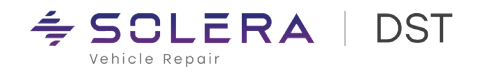

| Turboparts: Main Warehouse Distributor 2004 MERCEDES-BENZ ESS VIN: WDBUF76J34A422805 Engine: 5.5L,V8 (332CI) |                                                   | J |
|----------------------------------------------------------------------------------------------------|---------------------------------------------------|---|
| Welcome: Dale Gluck (FMCDALE) - You are connected to: DST SALES ECOUNTER WD                                  | Catalog   Promotions   Buyer's Guide   What's New |   |
| 2004 MERCEDES BENZ ESS                                                                                       |                                                   |   |
| Search                                                                                                    |                                                   |   |
| Categories Search Results                                                                                    |                                                   |   |
| [-] Ignition & Engine Filters                                                                                |                                                   |   |
| (+) D Bets & Cooling                                                                                         |                                                   |   |
| B-C ruel & Emission                                                                                          |                                                   |   |
| e e teutra                                                                                                   |                                                   |   |
| Attenuators & Generators                                                                                     |                                                   |   |
| B- III Starter, Solenoid, Relay & Switch                                                                     |                                                   |   |
| e- UI Battery & Cables                                                                                       |                                                   |   |
| e   Charging System Parts                                                                                    |                                                   |   |
| Click here for labor                                                                                         | -                                                 |   |
| -Z Starter                                                                                                   |                                                   |   |
| Battery, Cable & Wing                                                                                        |                                                   |   |
| G - Heating & Air Conditioning     S - Air Conditioning     S - Air Conditioning                             |                                                   |   |
|                                                                                                    |                                                   |   |
| E Exhaust & Clutch                                                                                           |                                                   |   |
| (j) Engine                                                                                                   |                                                   |   |
| E- Drive Train +                                                                                             |                                                   |   |
|                                                                                                    |                                                   |   |
|                                                                                                    |                                                   |   |
|                                                                                                    |                                                   |   |
|                                                                                                    |                                                   |   |
|                                                                                                    |                                                   |   |
|                                                                                                    |                                                   |   |
|                                                                                                    |                                                   |   |
|                                                                                                    |                                                   |   |
|                                                                                                    | 1                                                 |   |
|                                                                                                    |                                                   | - |
|                                                                                                    | Cancel                                            |   |

Step 3 – To add the specific part and labor operation click add to the left of each item.

| 2 CHEVROLET TRUCK SILVERADO 1500 PU                                                                                                    |               | ing through the                                                                                                    |                                                                           |                                                     |                         |                                  | Catalog   Pro                               | motions   D                               | Suver's Guide             | What's N      |
|----------------------------------------------------------------------------------------------------|---------------|----------------------------------------------------------------------------------------------------|---------------------------------------------------------------------------|-----------------------------------------------------|-------------------------|----------------------------------|---------------------------------------------|-------------------------------------------|---------------------------|---------------|
|                                                                                                    | J V6-262 4.3L |                                                                                                    |                                                                           | Line                                                | s: 2 Total              | Quantity: 1                      | Total Hour: .60                             | Total Cost: 2                             | 03.8200 Tota              | l Core: 35.00 |
|                                                                                                    | earch Pa      | rt Group: Alternators & Generators                                                                                                    | Click here to expand the                                                  | catalog dat                                         | a                       | -                                |                                             |                                           |                           | -             |
| tenories Search Perute                                                                                                    | 121           |                                                                                                    |                                                                           | 5                                                   |                         | -                                | Enopiel Condition                           |                                           | Hide Vour Dri             | . 1.          |
| Calendian & Engine Effere                                                                                                    |               |                                                                                                    | hume to ACDELCO - ALL MAKES (A)                                           | tarnatorr A                                         | Ganar ato               | rr (Per                          | Special Collideos                           | ·•                                        | TIME FOR PIT              | <u></u>       |
| Bets & Cooling                                                                                                    |               | Sell, Dec Dect                                                                                                    | Jump to Acceleto - Acceleta (Al                                           | lump to ACDELCO - ALL MAKES (Alternators & Generato |                         |                                  |                                             |                                           |                           |               |
| Ca Fuel & Emission                                                                                                    |               | Qty Pack Veh Number                                                                                                    | Description                                                               | Price                                               | Price                   | Price                            | Branch                                      |                                           | Avail<br>Qty Years        |               |
| Electrical                                                                                                    |               | ACA ACDELCO - ALL MAKES                                                                                                    |                                                                           |                                                     |                         |                                  | Report                                      | ACDelco Cat                               |                           |               |
| E- Bets                                                                                                    | RC            | (Add) 1 1 AC 334-2481A                                                                                                    | Remanufactured                                                            | 327.01                                              | 155.82                  | 35.00 🔍                          | Bakersfield                                 |                                           | 0 -                       | 99-02         |
| Alternators & Generators                                                                                                    |               | 130 AMP **WITH NEW REGILLATOR                                                                                                    | •                                                                         |                                                     |                         |                                  |                                             |                                           |                           |               |
| E-                                                                                                    |               | ALL MAKES - AD244 - OPT UNIT - D                                                                                                    | UPLICATE USAGE IN"WITH NEW REGULATOR"                                     |                                                     |                         |                                  |                                             |                                           |                           |               |
| Battery & Cables                                                                                                    |               | Add 1 1 AC 334-2481A                                                                                                    | Remanufactured                                                            | 327.01                                              | 155.82                  | 35.00 🔾                          | Bakarafiald                                 |                                           | • •                       | 02            |
| Charging System Parts                                                                                                    |               | E                                                                                                    |                                                                           |                                                     |                         | -                                | Description                                 |                                           |                           | *             |
| Starting System Parts                                                                                                    | La            | bor Group: Alternator                                                                                                    |                                                                           |                                                     |                         |                                  |                                             |                                           |                           |               |
| Alternator                                                                                                    |               | Labor Ope                                                                                                    | ration                                                                    |                                                     |                         | Skill                            | Est. Sell                                   | Yrs                                       |                           |               |
| Battery Cable & Miring                                                                                                    |               | Add Check Charging                                                                                                    | System                                                                    |                                                     |                         | В                                | .6 48.00                                    | 02                                        |                           |               |
| Heating & Air Conditioning                                                                                                    |               | Includes: Cl                                                                                                    |                                                                           |                                                     |                         |                                  |                                             |                                           |                           |               |
| Brakes & Wheel Bearings                                                                                                    |               | Add + Each additiona                                                                                                    | I battery add                                                             |                                                     | B                       | .2 16.00                         | 01-06                                       |                                           |                           |               |
| Chassis & Steering                                                                                                    |               | R&I & O/H Alternator A                                                                                                    | ssembly                                                                   |                                                     |                         |                                  |                                             |                                           |                           |               |
| Co External & Chatab                                                                                                    | _             | Add R&R Alternator                                                                                                    | Assembly                                                                  |                                                     |                         | c                                | .6 48.00                                    | 01-06                                     |                           |               |
| Exhaust & Liuton                                                                                                    |               |                                                                                                    |                                                                           |                                                     |                         |                                  |                                             |                                           |                           |               |
| Engine                                                                                                    |               | Non Alternator Brush                                                                                                    |                                                                           |                                                     |                         |                                  |                                             |                                           |                           |               |
| Concerning Concerning |               | Not Alternator Brush<br>Not Service                                                                                                    | d<br>Nice Balt                                                            |                                                     |                         |                                  | 2 24.00                                     | 01.02                                     |                           |               |
| Engine<br>Drive Train                                                                                                    | -             | Add R&R Alternator Drush                                                                                                    | d<br>Drive Belt<br>Rolt Idles Bulley                                      |                                                     |                         | D                                | .3 24.00                                    | 01-06                                     |                           |               |
| Engine     Drive Train                                                                                                    |               | Add R&R Alternator Brush<br>Not Service<br>Add R&R Alternator I<br>Add R&R Serpentine                                                                                                    | d<br>Drive Belt<br>Belt Idler Pulley                                      |                                                     |                         | D<br>D                           | .3 24.00<br>.5 40.00                        | 01-06                                     |                           |               |
| Crieusi o Cuicn<br>Engine<br>Drive Train                                                                                                    | •             | Add R&R Alternator prosin<br>Add R&R Alternator I<br>Add R&R Serpentine                                                                                                    | d<br>Drive Belt<br>Belt Idler Pulley                                      |                                                     |                         | D<br>D                           | .3 24.00<br>.5 40.00                        | 01-06                                     |                           |               |
| Chanada & Cutan  Chanada & Cutan  Drive Train  Drive Train  Description/Assure                                                                                                    | Supplier Hame | Add R&R Alternator Dual<br>Not Service<br>Add R&R Alternator I<br>Add R&R Serpentine<br>Line Code + Item<br>Best Isophan                                                                                                    | d<br>Drive Belt<br>Belt Idler Pulley                                      | List                                                | Unit                    | D<br>D<br>Core                   | .3 24.00<br>.5 40.00<br>Package             | 01-06<br>02<br>Available                  | Extend                    | ÷             |
| Content of the second of the second of      | Supplier Name | Not Service           Add         R&R Alternator I           Add         R&R Alternator I           Add         R&R Serpentine           Line Code +         Hem           Part Number         Desc                                                                                                    | d<br>Jrive Belt<br>Belt Kiler Pulley<br>I<br>Iription-PartiLab            | List<br>Price                                       | Unit<br>Price           | D<br>D<br>Core<br>Price          | .3 24.00<br>.5 40.00<br>Package<br>Quantity | 01-06<br>02<br>Available<br>Quantity      | Extend<br>Price           | -             |
| Drive Trais  pdate  Quantity/Hours  ts  nc1:3 Bakersfield                                                                                                    | Supplier Name | Add Alternator Bull<br>No.5 Service<br>Add R&R Alternator I<br>Add R&R Serpentine<br>Line Code + Hem<br>Part Number Desi                                                                                                    | d<br>Drive Belt<br>Belt Kider Pulley<br>Irrption-PartiLab                 | List<br>Price                                       | Unit<br>Price           | D<br>D<br>Core<br>Price          | .3 24.00<br>.5 40.00<br>Package<br>Quantity | 01-06<br>02<br>Available<br>Quantity      | Extend<br>Price           | ed T          |
| Charasta o Lucion<br>Engue<br>Drive Train<br>Odate<br>Clauntitity/Hours<br>Is<br>Action 1: 3 Bakersfield<br>Inchroeve                                                                                                    | Supplier Name | AC 334-2481A REM                                                                                                    | d<br>Vrive Belt<br>Belt Killer Pulley<br>Frjøtion-PartiLab<br>ANUFACTURED | List<br>Price<br>327.01                             | Unit<br>Price<br>155.82 | D<br>D<br>Core<br>Price<br>35.00 | .3 24.00<br>.5 40.00<br>Package<br>Quantity | 01-06<br>02<br>Available<br>Quantity<br>0 | Extend<br>Price<br>190.82 | led           |
| Cleans a Current Engine Degree Outorte Outorte Outorte Countity/Hours S S S S S S S S S S S S S S S S S S S                                                                                                    | Supplier Name | Action of the second second se | d<br>Drive Belt<br>Belt Idler Pulley<br>Sription-PartiLab                 | List<br>Price<br>327.01                             | Unit<br>Price<br>155.82 | D<br>D<br>Core<br>Price          | .3 24.00<br>.5 40.00<br>Package<br>Quantity | 01-06<br>02<br>Available<br>Quantity<br>0 | Extend<br>Price<br>190.82 | ed            |

Step 4 – Once you have completed adding the parts for your job and want to Transfer them to your RO. Click Transfer.

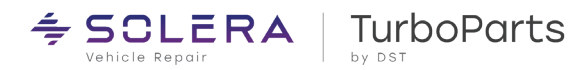

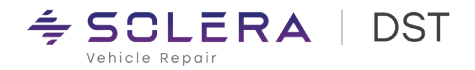

| Mitchell 11          | [eamWork           | s SE               |                                     |                                 |                               | -                      | -                      | transmission 1.8          |            | and they      |           |             |                      | 0 2     |
|----------------------|--------------------|--------------------|-------------------------------------|---------------------------------|-------------------------------|------------------------|------------------------|---------------------------|------------|---------------|-----------|-------------|----------------------|---------|
| ile Edit<br>W.L.P. ( | View<br>R<br>Quote | Configuration      | ns Utilities Tra                    | rs Reports F                    | BPS Help                      | <b>S</b> etup          | ?<br>Help              | Shop Management           | Repair In  | Gormation     |           | 200         | 2 Chevrolet Silverad | o 1500  |
| odgers, B            | luck 200           | 2 Chevrolet        | Silverado 1500 4.3                  | 3L,V6 (262CI) V                 | 'IN(W) VIN: 1G                | CEC14W0                | 2Z341544               |                           |            |               | _         |             |                      |         |
| <u>C</u>             | ustomer            |                    | Vehicle                             | •                               | <u>O</u> rd                   | er                     |                        | Revision                  | <u> </u>   | History       |           |             | Estimate #           | 00000   |
| Parts                | Labor              | Notes<br>Sublet    | Symptom Jobs                        | PartKits                        | Promos Rep                    | air                    | nator                  | Bs Maint.                 |            |               |           |             |                      |         |
| ritten By            | <none></none>      |                    | - Hat #                             |                                 | Odom. In                      | 0                      | Prev Od                | lom. O                    |            |               |           |             |                      |         |
| romised              | 5:00 PM            | 01/29              | /2011 👤 Ref #                       |                                 | Odom. Out                     | 0                      | Source                 | <none> •</none>           | ]          |               |           |             |                      |         |
|                      |                    |                    |                                     |                                 |                               |                        |                        |                           | _          |               |           |             |                      |         |
|                      | Time               | Rate               | Description                         | Qty                             | Extended                      | Sale                   | Price                  | List Part No.             | MfgCod     | e Tech Name   | Cost      | Est. Parts  |                      |         |
|                      |                    |                    | REMANUFACTURED                      | 1.00                            | \$311.64                      | \$311.64               | \$311.64               | \$327.01 334-2481A        | AC         | <none></none> | \$155.82  | \$0.00      |                      |         |
|                      |                    |                    | REMANUFACTUR                        | 1.00                            | \$35.00                       | \$35.00                | \$35.00                | \$35.00 334-2481A         | AC         | <none></none> | \$35.00   | \$0.00      |                      |         |
| _                    | 0.60               | \$80.00            | R&R ALTERNATO                       |                                 | \$48.00                       | \$48.00                |                        |                           | _          | <none></none> |           | \$0.00      |                      |         |
|                      | 0.00               |                    |                                     | 0.00                            | \$0.00                        | \$0.00                 | \$0.00                 | 0.00                      |            | <none></none> | \$0.00    | \$0.00      |                      |         |
| Upo                  | n clickir          | g Transfer<br>your | the catalog scre<br>RO. Parts and I | een will close<br>labor are col | and your par<br>or coded (Blu | ts and la<br>e for par | bor you'v<br>ts and Bl | e selected will be transl | fered into | D             |           |             |                      |         |
| Invoice<br>stimate   | Parts 346.64       | Labor<br>48.00     | Sub Total Haz Ma<br>394.64 0.0      | ot. Supplies                    | <u>Tax</u> Tot<br>23.40 418.  | al<br>04               | \$                     | TurboParts                |            |               |           |             |                      |         |
| Convert              | to Order           | Parts 0            | Irdering                            |                                 |                               |                        |                        |                           |            |               | Options D | etail Email | Fax Print            | Exit    |
| у                    |                    |                    |                                     |                                 |                               |                        |                        |                           |            |               |           | Manag       | er SU 6.4.61 DEFA    | ULTUSER |
|                      | 12                 |                    |                                     |                                 |                               |                        | -                      |                           |            |               |           |             |                      |         |

Step 5 – To order the parts on you RO, click Parts Ordering and a box will open showing you the parts to be ordered from your WD.

| Mitchell 1 TeamWorks SE                                                                                                    | Configurate Collection for our of                                                                                                    | Managers 1 2 2 Manual Star                                                                                                    |                                                                 |                     |
|----------------------------------------------------------------------------------------------------|----------------------------------------------------------------------------------------------------|----------------------------------------------------------------------------------------------------|-----------------------------------------------------------------|---------------------|
| File Edit View Configurations Utilities Training<br>W1P. Quote New Counter Schedule Users                                                                                                    | a Videos BPS Help<br>Reports Forum CRM Setup Help                                                                                                    | Shop Management Repair Information                                                                                                  | 2002 Chevrole                                                   | et Silverado 1500 🖇 |
| Budgers, Bud         Parts Ordering Estimate           Events         Tag all parts that need to have a curr which have an appropriate state. The second parts of the conscious a fine conscious process of the second parts of the second part                                                                      | ent cost check, then press the 'Price Check' button. The<br>price will be calculated based on your Price Markap M<br>gib HC button will cause the order to be updated acco<br>D] <turboparts> *</turboparts> | Torder Parts' button can then be used to<br>trix. List will be updated with the MSRP<br>rding to your selection.<br>Show all parts. | order those parts<br>from the distributor.<br>o complete order. | timate # 000003     |
| Promised 5:1 Tag Part No. Description                                                                                                    | MfgCode ToOrder Cost Price List                                                                                                    | Status QtyAvail Location (                                                                                                    | Core ThisRO On                                                  |                     |
| P 334-2481A REMANUFACT                                                                                                    | J D33 1.0 158.19 316.38 332.00 I                                                                                                    | n-Stock 11.0 DSW HO                                                                                                    | 35.00 1.0                                                       |                     |
| 0.6<br>0.0<br>0.0<br>0.0<br>0.0<br>0.0<br>0.0<br>0.0<br>0.0<br>0.0                                                                                                    | #3- Upon Clicking P<br>the Status will be up<br>Stock<br>The Order Parts button will go from grayed out<br>Click Order Parts to send the order to your W<br>#<br>#                                           | In black.                                                                                                    | 1 Tag                                                           |                     |
| Parts Labor Sub Total Haz Mat. S<br>Invoice<br>Estimate 351.38 48.00 399.38 0.00<br>Convert to Order<br>Parts Ordering                                                                                                    | Supplies         Tax         Total           0.00         23.72         423.10           #1 - To order the parts from your WD, cl<br>Ordering         Ordering                                               | ick Parts                                                                                                    | Options Detail Email Fax                                        | Print Exit          |
| **Y<br>TATAL AND THE AND THE AND |                                                                                                    | 100 M                                                                                                    | Manager SU 6.4                                                  | 6:17 AM             |

© Copyright DST Inc., 2012 All Rights Reserved